# HOW TO PARTICIPATE IN PARIKSHA PE CHARCHA-2021 Step-1: Create a new account on https://innovateindia.mygov.in/

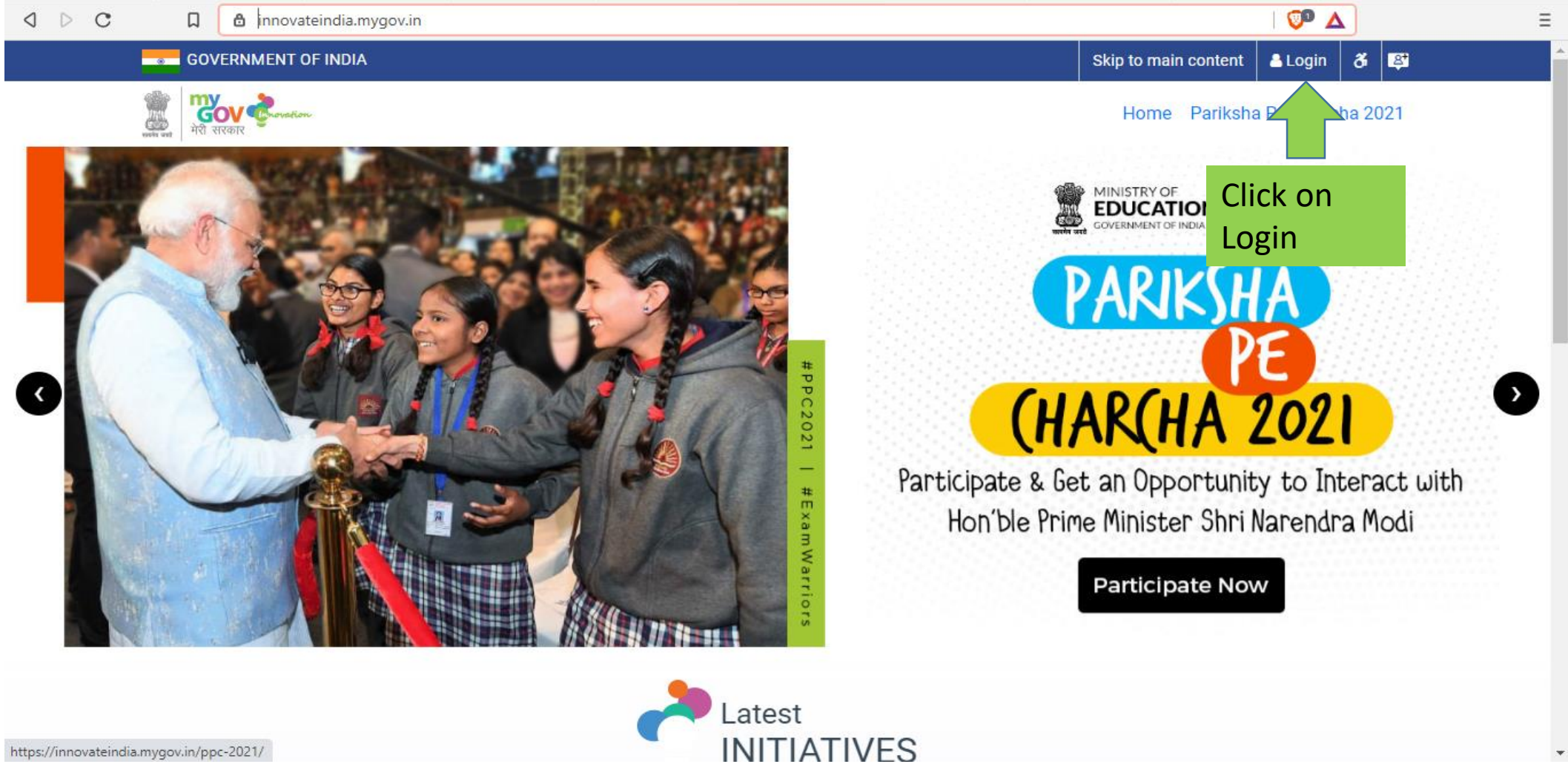

https://innovateindia.mygov.in/ppc-2021/

# Step-02 : Click on Register Now

| ▷ C 🛛 🗅 auth.mygov.in/user/login?destination=oauth2/authorize                        |                                                                                                    | 🖓 🛆 |  |
|--------------------------------------------------------------------------------------|----------------------------------------------------------------------------------------------------|-----|--|
|                                                                                      | تعنی الکی الکی الکی الکی الکی الکی الکی الک                                                                                                    |     |  |
| Users having @gov.in or<br>@nic.in can directly Log In<br>with their Email/Password. | E-mail/Mobile<br>Password<br>Forgot your password?<br>Log In With Password<br>or<br>E-mail/Mobile (Log In With OTP)<br>Login with a Social Account<br>or<br>Login with a Social Account<br>in<br>Social Account<br>in<br>Dot registered with MyGoy account?Register Now |     |  |

## Step-3 : Enter your details and click on Create New Account.

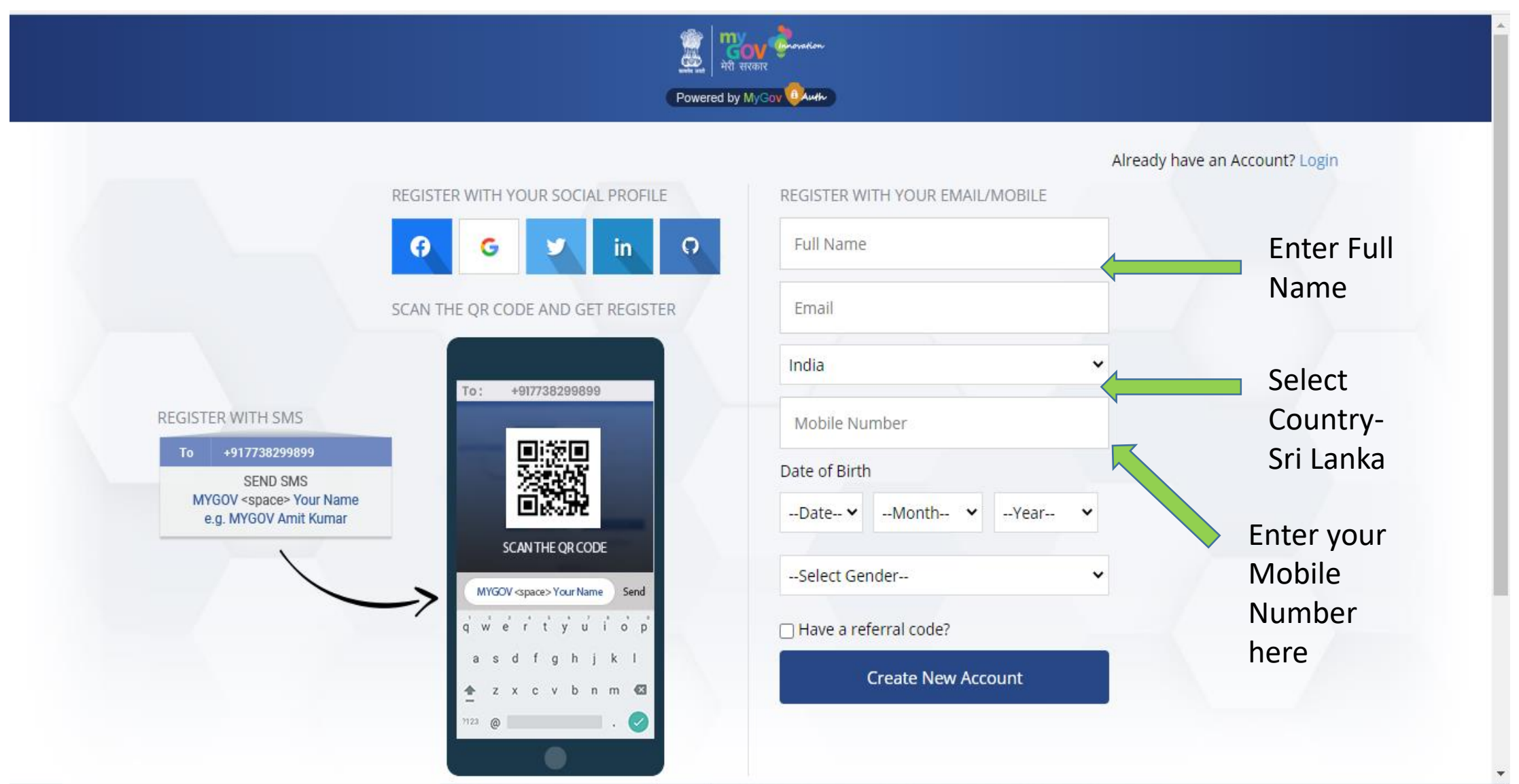

### Step-4 : Enter the OTP sent to your registered email id & Mobile number and click on **Create New Account**

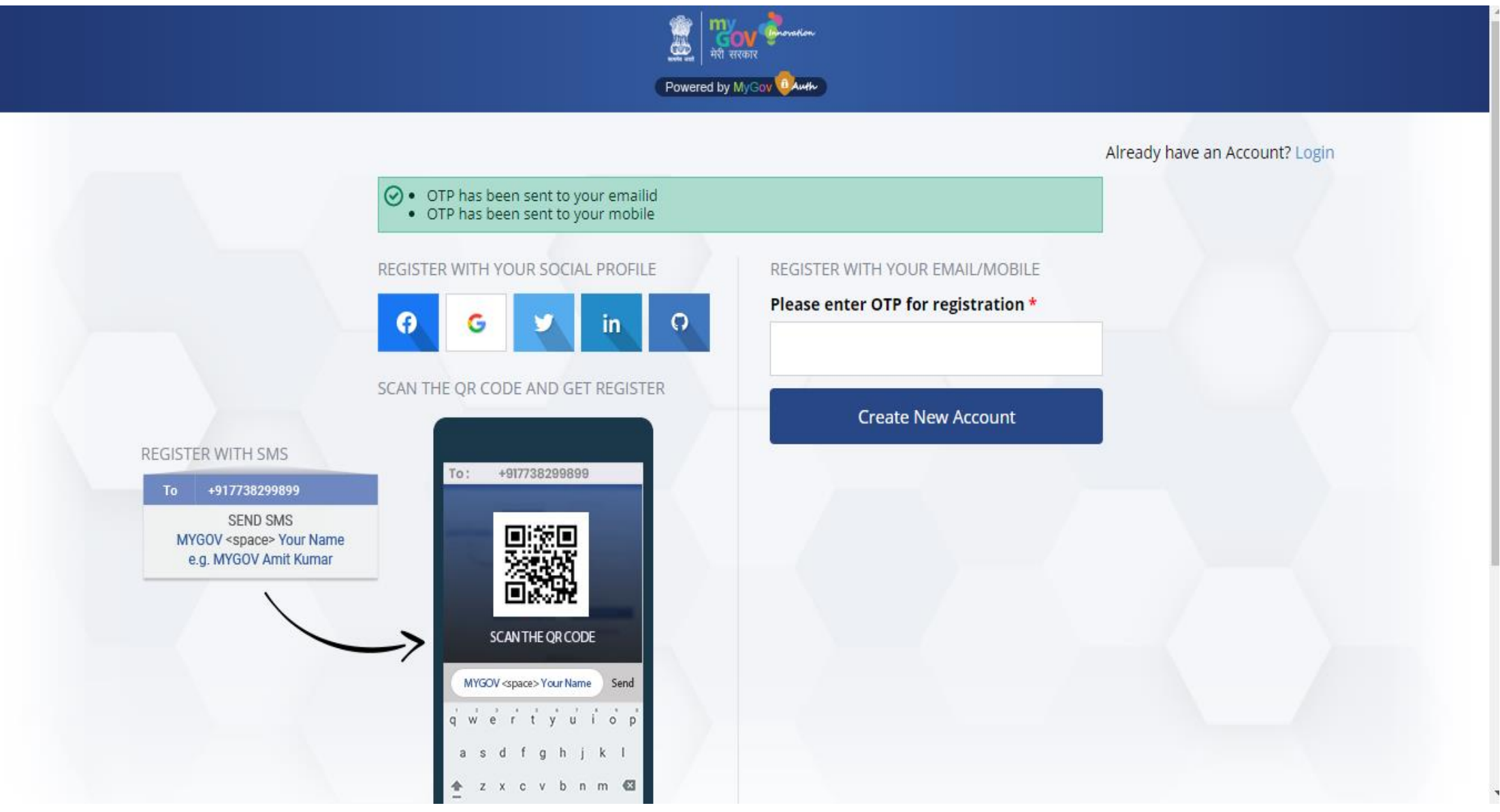

Step-5: You will get the following message "Mobile confirmation code has been sent to your mobile number. You are successfully registered on MyGov!".

You will also get a "Create Password link" in the registered email id , set your Password from the link and **log in** with the registered email id and newly created password.

|                                                                                                    | A Constant of the second of the second of th |
|----------------------------------------------------------------------------------------------------|----------------------------------------------------------------------------------------------------|
|                                                                                                    | Powered by MyGov                                                                                                    |
|                                                                                                    | <ul> <li>Mobile confirmation code has been sent<br/>to your mobile number.</li> <li>You are successfully registered on MyGov!</li> </ul>                                                                                                    |
| Users having <b>@gov.in</b> or<br><b>@nic.in</b> can directly Log In<br>with their <b>Email/Password</b> . | E-mail/Mobile                                                                                                    |
|                                                                                                    | Password                                                                                                    |
|                                                                                                    | Forgot your password?                                                                                                    |
|                                                                                                    | Log In With Password                                                                                                    |
|                                                                                                    | or                                                                                                    |
|                                                                                                    | E-mail/Mobile (Log In With OTP)                                                                                                    |
|                                                                                                    | Login with OTP                                                                                                    |
|                                                                                                    | or                                                                                                    |
|                                                                                                    | Login with a Social Account                                                                                                    |

## Step-6: After logging in to your account, click on "Participate Now"

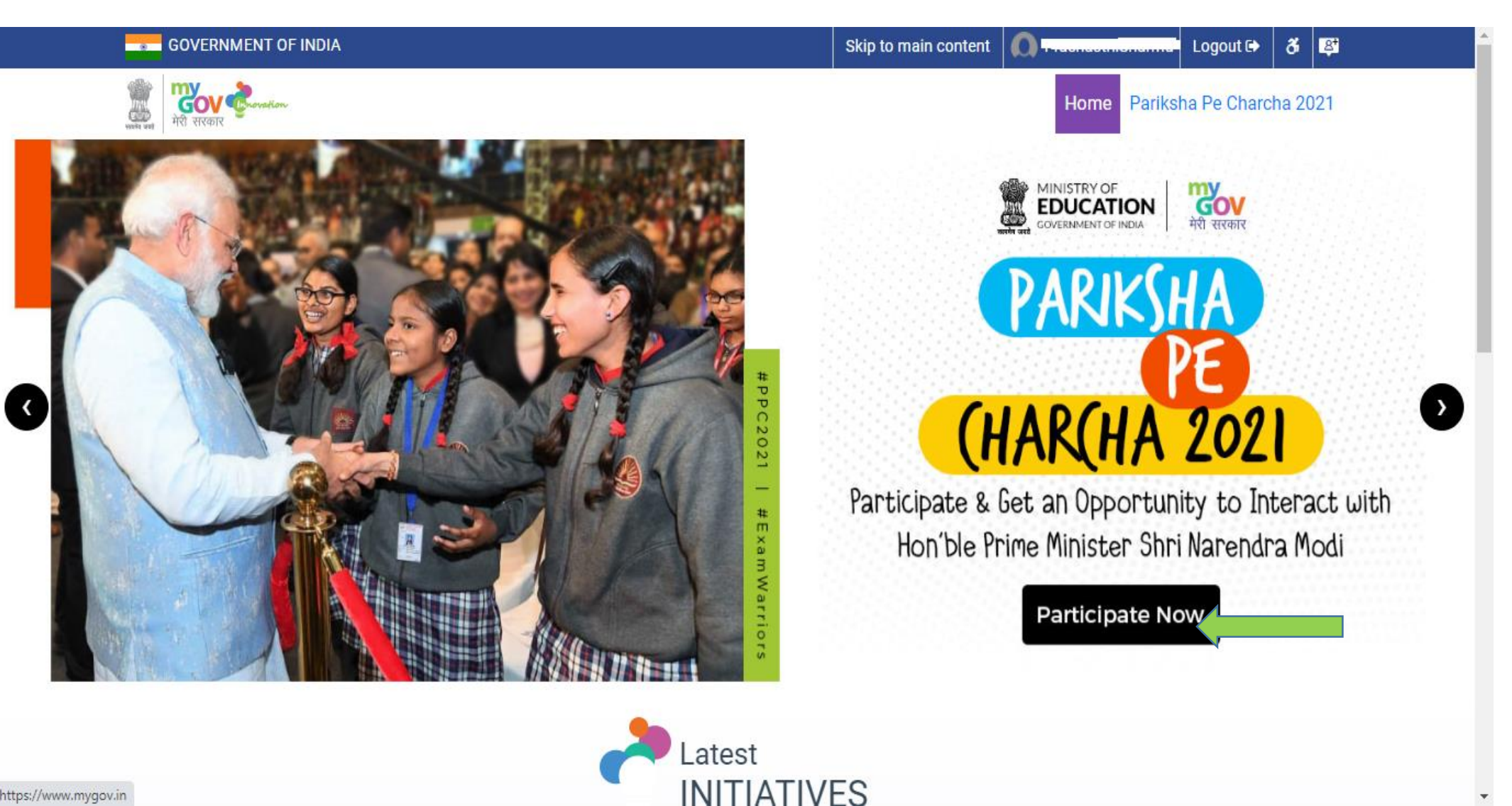

https://www.mygov.in

## Step 07 : Scroll Down and Click on **Participate now** again.

Home / Pariksha Pe Charcha 2021

### PARTICIPATE NOW / भाग लें About PPC 2021 & Rewards > पीपीसी 2021 के बारे में और पुरस्कार Themes विषय Guidelines for Students छात्रों के लिए दिशानिर्देश Guidelines for 'Participation of Students through Teacher Login' 'शिक्षक लॉगिन के माथ्यम से छात्रों की भागीदारी' के लिए दिशानिर्देश Guidelines for Parents & Teachers माता/पिता और शिक्षकों के लिए दिशानिर्देश Important Dates महत्वपूर्ण तिथियां Ignite the Exam Warrior in You, with PM Modi प्रधानमंत्री मोदी की प्रेरणा से खुद को एग्जाम वॉरियर बनाएं

ome to Pariksha Pe Charcha Contest 2021 परीक्षा पे चर्चा प्रतियोगिता 2021 में आपका स्वागत है

> The interaction every youngster is waiting for is back. Pariksha Pe Charcha with Prime Minister Narendra Modi is coming soon!

Leave your stress and nervousness behind and get ready to set those butterflies in your stomach free!

On popular demand, this time, the Prime Minister's massively popular interaction will not only have students but also parents and teachers.

You too can get a chance to hang out with one of the most inspiring Prime Ministers ever, ask him for tips, seek advice...you could even pose questions you always wanted answers for!

So, how do you (a student, parent or teacher) get a chance to participate in the fourth edition of Pariksha Pe Charcha?

### It's very simple.

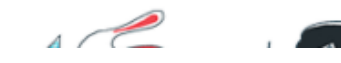

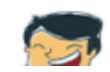

### Step 08 : Participate as a student, Teacher and Parent.

↓ ▷ C □ 🖞 innovateindia.mygov.in/ppc-2021/

### PARTICIPATE NOW / भाग लें

About PPC 2021 & Rewards पीपीसी 2021 के बारे में और पुरस्कार

Themes विषय

Guidelines for Students छात्रों के लिए दिशानिर्देश

Guidelines for 'Participation of Students through Teacher Login' 'शिक्षक लॉगिन के माध्यम से छात्रों की भागीदारी' के लिए दिशानिर्देश

Guidelines for Parents & Teachers माता/पिता और शिक्षकों के लिए दिशानिर्देश

Important Dates . महत्वपूर्ण तिथियां

Ignite the Exam Warrior in You, with PM Modi प्रधानमंत्री मोदी की प्रेरणा से खुद को एग्जाम वॉरियर बनाएं

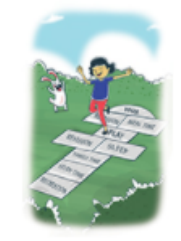

ACCOUNTS AN ADDRESS.

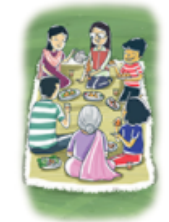

### For Teachers

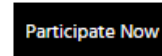

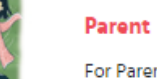

For Parents of school going children

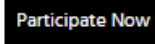

HDDC anall HE

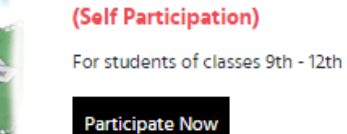

Student

### Student

(Participation through Teacher login)

For students of classes 9th - 12th with no access to internet or email id or mobile number

ର୍ | 💴 🛆

Ξ

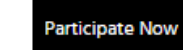

Teacher

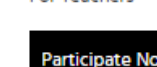

Step 09: (For Students) Fill up the form, select any theme in the activity details, furnish your answer related to the selected theme, optionally, you can also submit a question of your choice that you'll like to ask the Indian Prime Minister related to dealing with examination stress and click on submit.

| CIPATE NOW / भाग लें                                                                 | Part                                                                                                    | Participate as Student (Self)                        |                                                                                                    |  |
|--------------------------------------------------------------------------------------|----------------------------------------------------------------------------------------------------|------------------------------------------------------|----------------------------------------------------------------------------------------------------|--|
| PC 2021 & Rewards                                                                    | et et al a company a company                                                                                                    | <u>iə ap 4184</u>                                    | म स छात्र का पंजाकरण                                                                                                    |  |
| azi ar alt ri olit greatt                                                            | Student Name / छात्र का नाम                                                                                                    |                                                      | Email ID / ईमेल आईडी                                                                                                    |  |
|                                                                                      |                                                                                                    |                                                      |                                                                                                    |  |
| es for Students<br>An Dombién                                                        | Mobile No / मोबाइल मंबर                                                                                                    |                                                      |                                                                                                    |  |
|                                                                                      | _                                                                                                    |                                                      | Click here to undete your Name Small Mabile from Auth                                                                                                    |  |
| r Participation of Students<br>her Login'<br>के माध्यम से छात्रों की भागीदारी'<br>रू | Gender / सिंग                                                                                                    |                                                      | J<br>Date of Birth / অপ্য রিঘি                                                                                                    |  |
|                                                                                      | Select                                                                                                    | ~                                                    |                                                                                                    |  |
| for Parents & Teachers<br>रेर शिक्षकों के लिए दिशानिर्देश                            | Class / 中街                                                                                                    |                                                      | Parant's Name / माता/पिता का नाम                                                                                                    |  |
| t Dates<br>Monti                                                                     | Select                                                                                                    | ~                                                    |                                                                                                    |  |
| e exam warnor in You, with PM<br>मोदी की प्रेरणा से खुद को एम्पाम<br>गए              | School Name / स्कूल का नाम<br>Address / पता<br>Pin code / पिन कोड<br>Activity Details / गतिविधि विवरण :<br>Theme / विषय                                                   |                                                      | Board / मोर्ड<br>Select ❤<br>Country / देग<br>Sri Lanka ❤                                                                                                    |  |
|                                                                                      | Select<br>Question to PM - Submit a question of<br>to ask the Prime Minister in not more th<br>Phuc? à સંਬੰਧਿਕ ਅਤੇ ਖੁ एक सवास सिखें पिसे 4<br>होने चाहिए। (अनिवार्य नहीं) | your choice n<br>an 500 chara:<br>सप प्रधानमंत्री रं | elated to dealing with examination stress that you'll like<br>cters (Optional) / प्रधानमंत्री से सवाल - परीक्षा के तनाव से<br>वे पूछना चाहते हैं। आपके सवाल 500 से अधिक केरेक्टर में नहीं |  |